# ПАМЯТКА

## Настройка родительского контроля в Windows 7

Итак, для этого нам понадобятся как минимум две отдельных учетных записи, из которых одна, а именно администраторская должна иметь пароль. Открываем Панель управления и выбираем раздел "Родительский контроль". Если учетная запись Администратора не имеет пароля, устанавливаем его.

Теперь, когда пароль установлен, переходим обратно в раздел родительского контроля и создаем вторую учетную запись, но уже для ребенка.

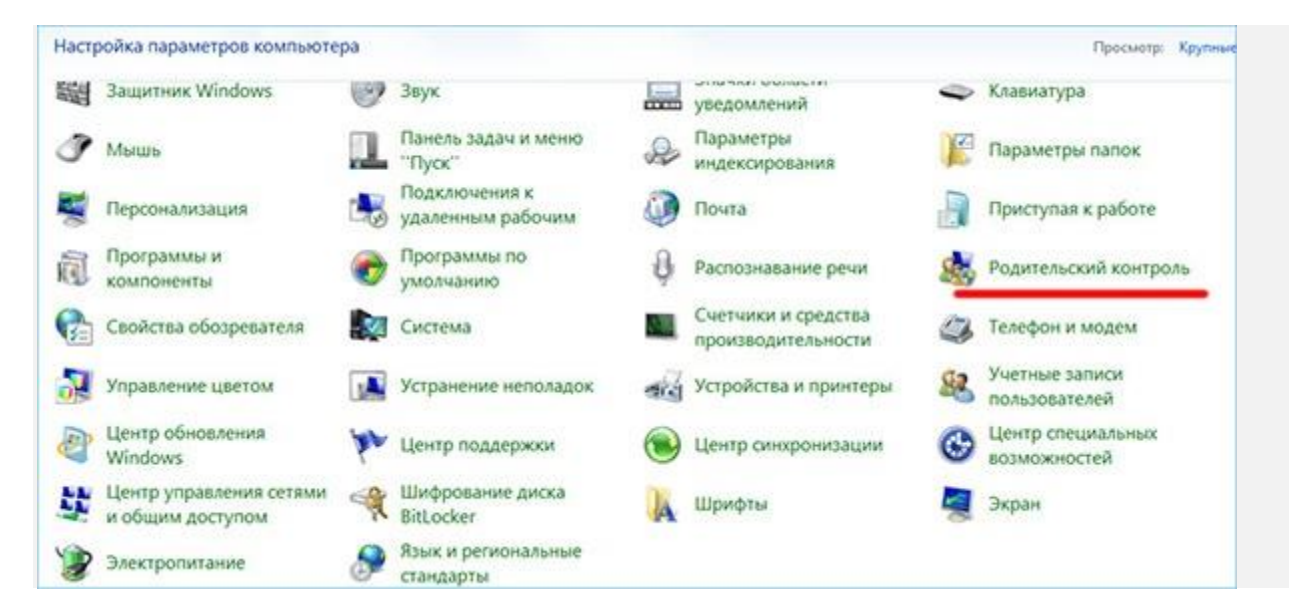

| одите,  | ъского контроля                                                                                                    |
|---------|----------------------------------------------------------------------------------------------------|
| 03M036H | ости родительского контроля                                                                                                    |
| A       | У одной или нескольких учетных записей администратора нет пароля. Если учетная<br>запись администратора не защищена паролем, все пользователи могут обойти или<br>отключить родительский контроль. Щелкните здесь, чтобы установить пароль для этих<br>учетных записей. |
| ользова | гели                                                                                                    |
|         | Компик<br>Администратор компьютера                                                                                                    |
|         | Без пароля                                                                                                    |
| Если н  | ужно установить родительский контроль за пользователем,                                                                                                    |
| польз   | ого нет в этом списке, создаите для него новую учетную запись<br>ователя.                                                                                                    |
| Почен   | лу для этого нужна учетная запись?                                                                                                    |
| Sec.    | дать новую учетную запись                                                                                                    |
| ополнит | ельные элементы управления                                                                                                    |
| Если н  | а этом компьютере необходимо использовать такие                                                                                                    |
| допол   | нительные функции, как фильтрация веб-содержимого и отчеты<br>твиях необходимо установить доподнительные эдементы                                                                                                    |
| o Hene  |                                                                                                    |

### Обеспечить пароли администраторов

Пароль вашей учетной записи

Ваша учетная запись является учетной записью администратора. Учетная запись администратора, не защищенная паролем, позволяет любому обойти или отключить родительский контроль. Установка пароля поможет предотвратить нежелательный доступ к учетной записи.

\*\*\*\*\*\*

\*\*\*\*\*\*\*

Если пароль содержит прописные буквы, их следует вводить так же, в верхнем регистре, при каждом входе в систему. Как создать надежный пароль

Введите подсказку для пароля

Подсказка для пароля будет видна всем, кто использует этот компьютер. Что такое подсказка для пароля?

Подготовка к восстановлению забытого пароля

| выоор пользователя и настроика параметров                                        |       |
|----------------------------------------------------------------------------------|-------|
| родительского контроля                                                           |       |
| Возможности родительского контроля                                               |       |
| Пользователи                                                                     |       |
| Компик                                                                           |       |
| Администратор компьютера                                                         |       |
| Защита паролем                                                                   |       |
| Если нужно установить родительский контроль за пользователем                     | L.    |
| которого нет в этом списке, создайте для него новую учетную зап<br>пользователя. | ись   |
| Почему для этого нужна учетная запись?                                           |       |
| 🞎 Создать новую учетную запись                                                   |       |
| Дополнительные элементы управления                                               |       |
| Если на этом компьютере необходимо использовать такие                            |       |
| дополнительные функции, как фильтрация веб-содержимого и о                       | тчеты |
| о действиях, необходимо установить дополнительные элементы<br>управления.        |       |
| Как установить дополнительные элементы управления?                               |       |

Здесь **пароль** понадобиться только в том случае, если вы планируете создать более одной гостевой учетной записи с разными параметрами, например для младших и старших детей. Возвращаемся в раздел родительского контроля, выбираем новую учетную запись и переходим собственно к самим настройкам.

|      | s.)                   |                                               |
|------|-----------------------|-----------------------------------------------|
|      | Дети                  |                                               |
| ing: | 📃 Пользователь должен | н задать пароль при следующем входе в систему |
| _    |                       |                                               |
|      |                       |                                               |
|      |                       |                                               |

# Выбор пользователя и настройка параметров родительского контроля

Возможности родительского контроля

#### Пользователи

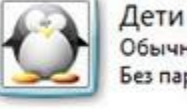

Обычный доступ - родительский контроль включен Без пароля

|       | 1 |
|-------|---|
| liner | 4 |
|       | 3 |

Компик Администратор компьютера Защита паролем

Если нужно установить родительский контроль за пользователем, которого нет в этом списке, создайте для него новую учетную запись пользователя.

Почему для этого нужна учетная запись?

🗟 Создать новую учетную запись

Дополнительные элементы управления

Если на этом компьютере необходимо использовать такие дополнительные функции, как фильтрация веб-содержимого и отчеты о действиях, необходимо установить дополнительные элементы управления.

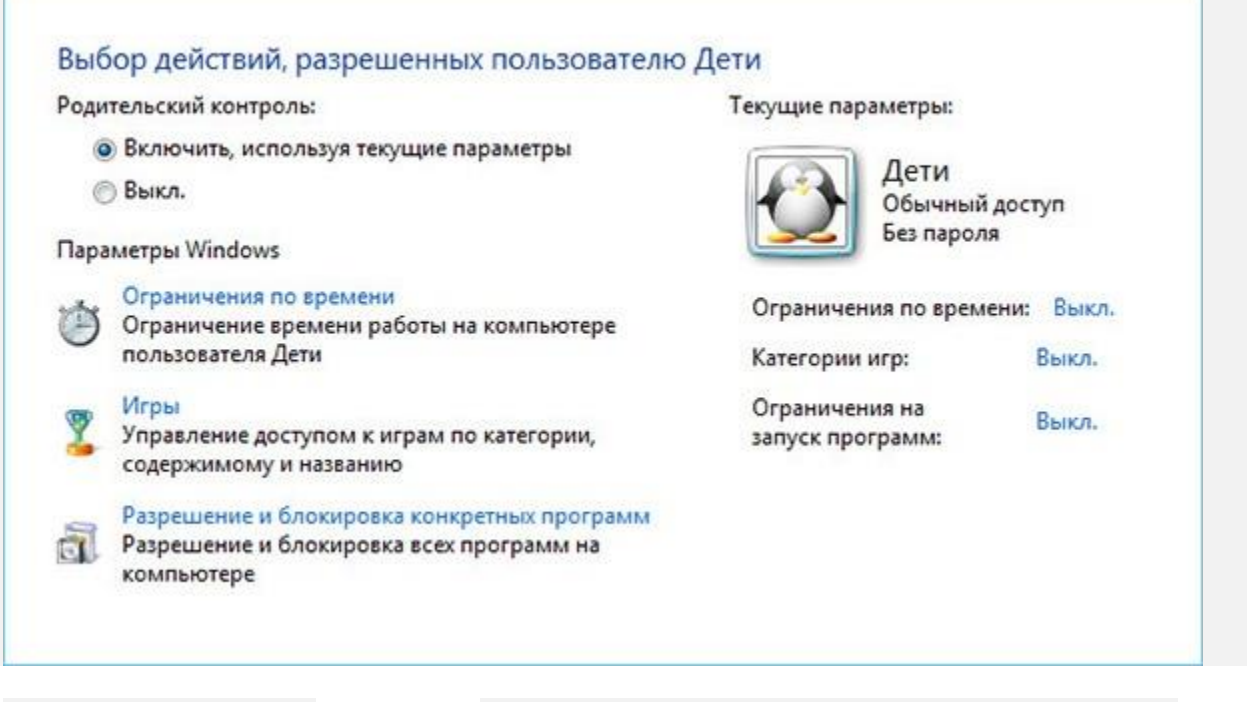

Родительский контроль в **Windows 7** имеет три основных функции: ограничение по времени, управление доступом к играм и запрет на запуск определенных приложений. К примеру, если вы не хотите, чтобы ваш ребенок имел доступ к компьютеру в ночные часы, используя курсор мыши, отмечаем выбранные часы на графике синим цветом и сохраняем настройки.

В подразделе управления играми вы можете либо вообще запретить запуск игр на ПК, либо, воспользовавшись шкалой возрастных категорий, установить разрешение только для игр определенной категории.

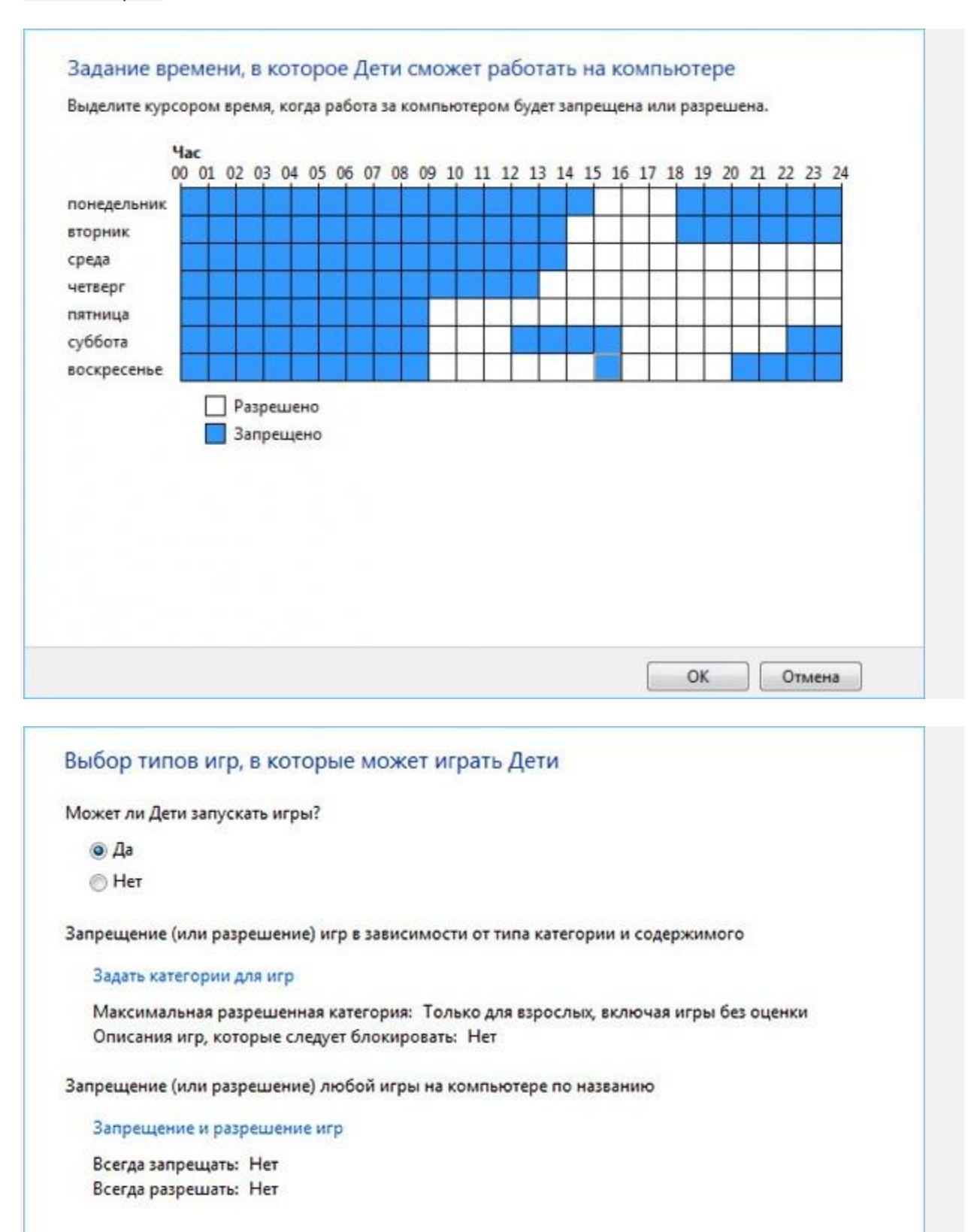

| Может ли                            | и дети играть в игру, у которой нет оценки:                                                                                                    |
|-------------------------------------|----------------------------------------------------------------------------------------------------|
| Pas                                 | решить игры, категория которых не указана                                                                                                    |
| ⊚ Бло                               | окировать игры, категория которых не указана                                                                                                    |
| В игры с<br>Entertainr<br>зозрастні | какой оценкой может играть Дети?<br>ment Software Rating Board определяет следующие<br>ые категории.                                                                                                    |
|                                     | Для детей<br>Если игра имеет оценку "ЕС" ("Для детей младшего возраста"), ее содержимое<br>подходит для детей от 3 лет. Игры этой категории не содержат материалов, которые<br>родители могли бы счесть неподходящими.                                                                   |
|                                     | Для всех<br>Если игра имеет оценку "Е" ("Для всех"), ее содержимое подходит для лиц от 6 лет.<br>Игры этой категории могут содержать минимальное количество сцен насилия,<br>некоторое комическое озорство или умеренные выражения.                                                      |
|                                     | Старше 10 лет<br>Если игра имеет оценку "E10+" ("Для 10 лет и старше"), ее содержимое подходит для<br>лиц от 10 лет. Игры этой категории могут содержать больше сцен карикатурного,<br>нереалистичного и умеренного насилия, умеренные выражения или минимально<br>непристойные темы.    |
|                                     | Для подростков<br>Если игра имеет оценку "Т" ("Для подростков"), ее содержимое подходит для лиц от<br>13 лет. Игры этой категории могут содержать сцены насилия, умеренные<br>выражения или ругательства.                                                                                |
|                                     | <ul> <li>Для старшего возраста</li> <li>Если игра имеет оценку "М" ("Не для детей"), ее содержимое подходит для лиц от 17<br/>лет. Игры этой категории могут содержать выраженные сексуальные мотивы, более<br/>реалистичные сцены насилия, а также ругательства.</li> </ul>             |
|                                     | Только для взрослых<br>Если игра имеет оценку "АО" ("Только для взрослых"), ее содержимое подходит<br>только для взрослых. Игры этой категории могут содержать наглядные сцены секса<br>или насилия. Продукты категории "Только для взрослых" не предназначены для лиц<br>моложе 18 лет. |
|                                     | ОК Отмен                                                                                                    |

## Дополнительные возможности

В Windows 7 имеется возможность управления встроенными в операционную систему играми, такими как "Сапер", "Солитер", "Червы", "Паук" и другими играми компании Microsoft. Возможности инструмента блокирования приложений ограничены.

**Во-первых**, вы не сможете настроить почасовой доступ к указанным приложениям, - запуск программы либо разрешен, либо нет.

**Во-вторых**, при выборе приложений неопытный пользователь наверняка столкнется с определенного рода сложностями, - уж слишком много в предлагаемом списке программ непонятного назначения.

Но самое обидное, что нет никакой возможности настроить доступ параметры доступа в Интернет, - ни блокировать определенные веб-сайты, ни отслеживать деятельность ребенка в сети вы не

### сможете.

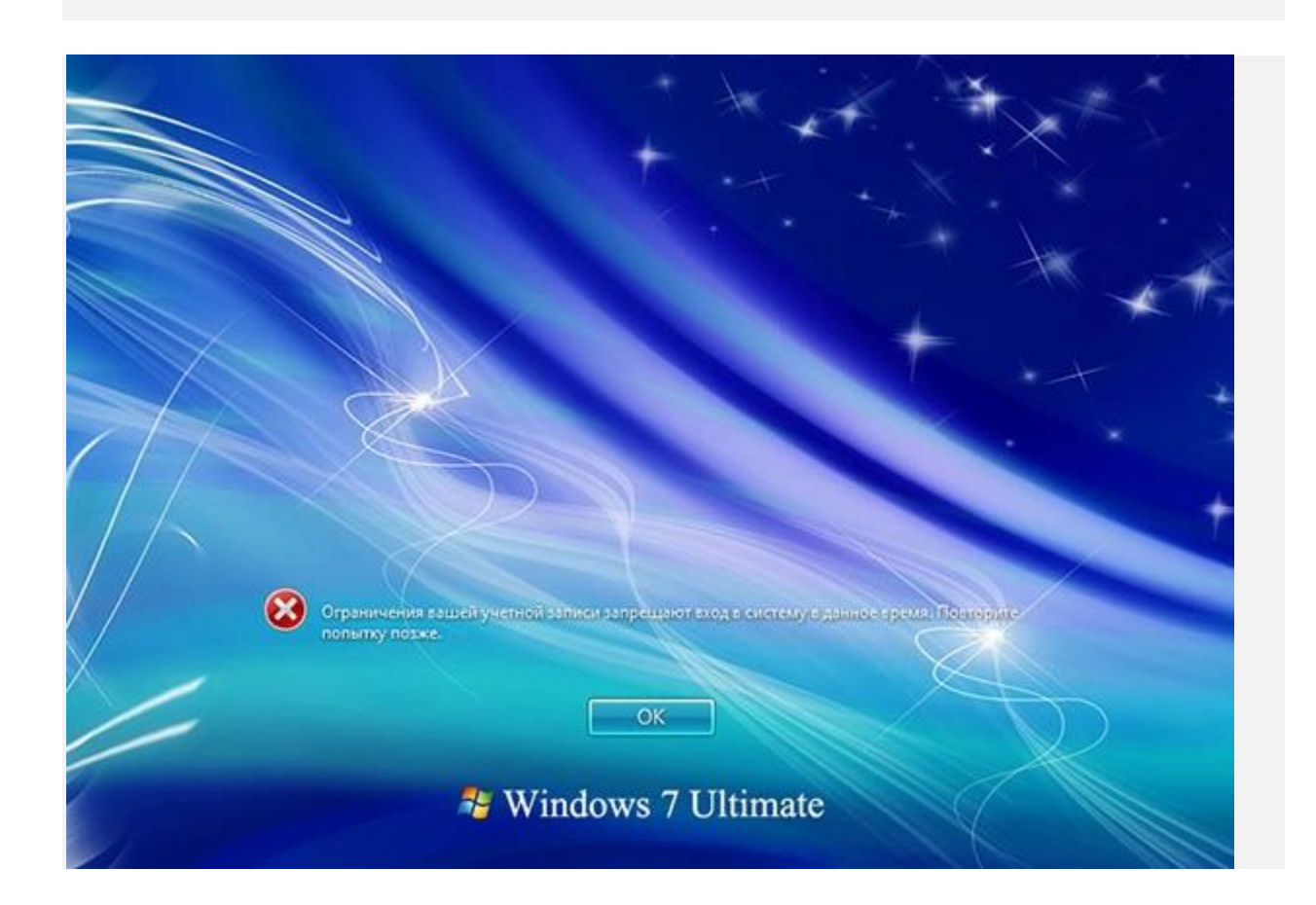

## Расширяем возможности с помощью инструментов Windows Live

Как видите, возможности штатных инструментов родительского контроля в Windows 7 относительно невелики. Впрочем, ничто не мешает их расширить, загрузив с официального сайта Microsoft дополнительный пакет "Фильтр семейной безопасности" Windows Live.

Благодаря этому инструменту вы сможете контролировать доступ к сети согласно параметрами безопасности, установленными для конкретной учетной записи, получать подробные отчеты о посещениях вашим ребенком сайтов и времени его пребывания в Интернете, блокировать определенные ресурсы по типу содержимого, а также управлять его кругом общения в службах Windows Live.

| Основные компоненты Windows 2012                                                                                                    |                       |
|----------------------------------------------------------------------------------------------------|-----------------------|
|                                                                                                    |                       |
| Выбор программ для установки                                                                                                    |                       |
| Все открытые Основные компоненты Windows будут автомати                                                                                                    | ически закрыты.       |
| Будут установлены следующие программы                                                                                                    |                       |
| Microsoft SkyDrive                                                                                                    | V Stanger             |
| Deute                                                                                                    |                       |
|                                                                                                    |                       |
| Viriter                                                                                                    | Семейная безопасность |
| Outlook Connector Pack                                                                                                    |                       |
|                                                                                                    |                       |
|                                                                                                    |                       |
|                                                                                                    |                       |
|                                                                                                    |                       |
|                                                                                                    | Назад Установить      |
|                                                                                                    |                       |
|                                                                                                    |                       |
|                                                                                                    |                       |
| Основные компоненты Windows 2012                                                                                                    |                       |
| Ссновные компоненты Windows 2012<br>Установка Основных компонентов                                                                                                    | Windows 2012          |
| Установка Основных компонентов                                                                                                    | a Windows 2012        |
| Ссновные компоненты Windows 2012<br>Установка Основных компонентов                                                                                                    | Windows 2012          |
| Ссновные компоненты Windows 2012<br>Установка Основных компонентов                                                                                                    | a Windows 2012        |
| Скрыть                                                                                                    | a Windows 2012        |
| Скрыть<br>25% завершине<br>25% завершине                                                                                                    | a Windows 2012        |
| <ul> <li>Основные компоненты Windows 2012</li> <li>Установка Основных компонентов</li> <li>Скрыть</li> <li>Зб% завершено<br/>Идет установка: Семейная безопасность</li> </ul> | a Windows 2012        |
| Скрыть<br>Зб% завершено<br>Идет установка: Семейная безопасность                                                                                                    | a Windows 2012        |
| <ul> <li>Основные компоненты Windows 2012</li> <li>Установка Основных компонентов</li> <li>Скрыть</li> <li>Зб% завершено<br/>Идет установка: Семейная безопасность</li> </ul> | a Windows 2012        |
| Скрыть<br>Зб% завершено<br>Идет установка: Семейная безопасность                                                                                                    | a Windows 2012        |
| Скрыть<br>Установка Основных компонентов<br>Скрыть<br>Зб% завершено<br>Идет установка: Семейная безопасность                                                                  | a Windows 2012        |
| Ссновные компоненты Windows 2012<br>Установка Основных компонентов<br>Ссрыть<br>Зб% завершено<br>Идет установка: Семейная безопасность                                        | a Windows 2012        |
| Скрыть<br>Установка Основных компонентов<br>Скрыть<br>Зб% завершено<br>Идет установка: Семейная безопасность                                                                  | Windows 2012          |

Загрузить актуальную версию пакета можно здесь. Помимо службы семейной безопасности можно установить Microsoft SkyDrive, Outlook Connector Pack, "Фотоальбом и Киностудия" и другие дополнительные компоненты. После завершения инсталляции, которая может занять несколько минут нажмите Пуск → Все программы → Windows Live & → Семейная безопасность Windows Live. В открывшемся окне приложения необходимо ввести данные аккаунта (email и пароль) вашей учетной записи на сайте Microsoft.

Если у вас еще нет аккаунта Microsoft, его необходимо создать. Далее вам будет предложено перейти на сайт familysafety.microsoft.com и настроить параметры контроля вручную. Авторизация родителя происходит автоматически.

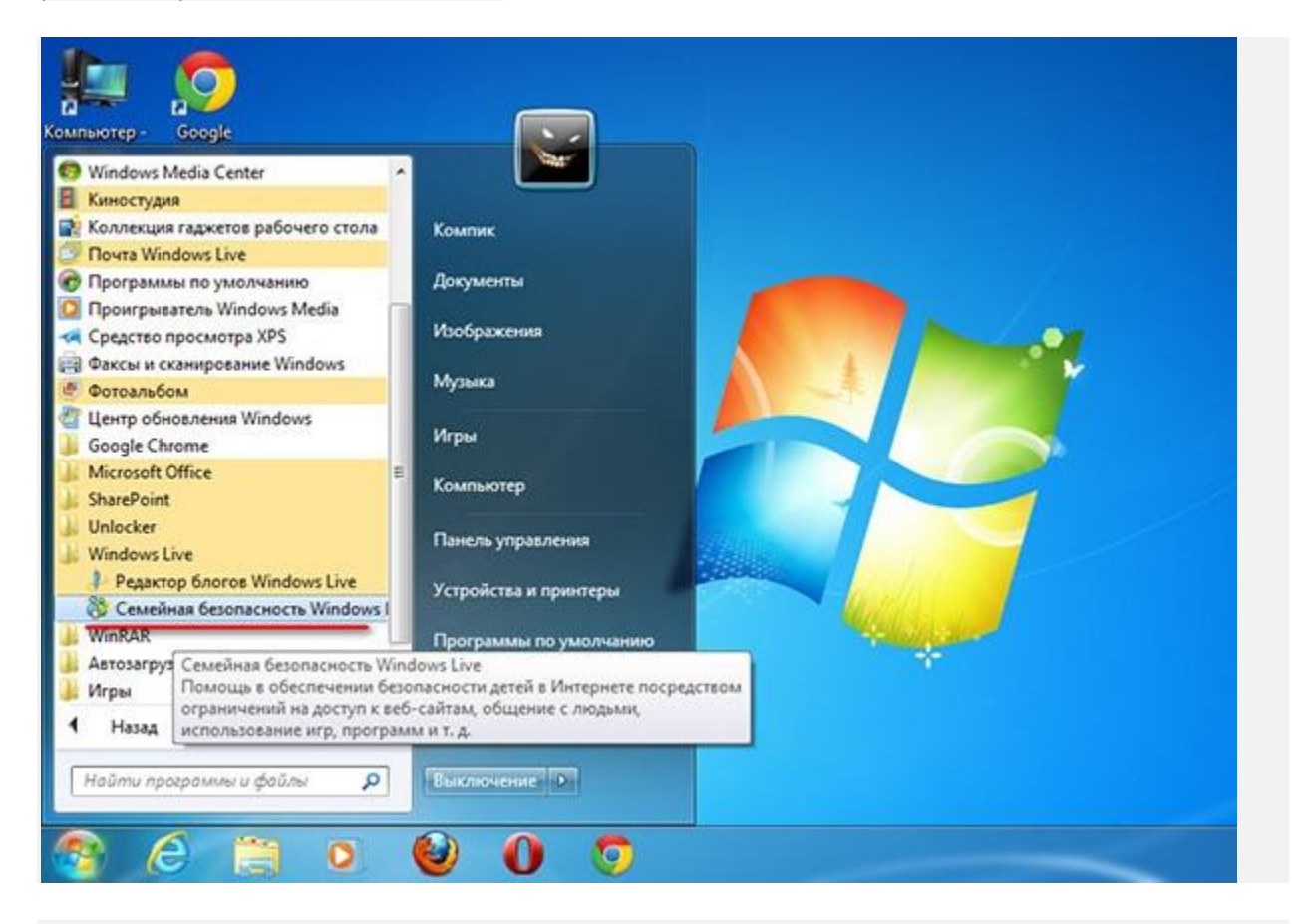

| dows, которые вы хотите<br>ере (WIN-TOBLME9B378) | ) -                                                                                                    |
|--------------------------------------------------|----------------------------------------------------------------------------------------------------|
|                                                  |                                                                                                    |
| Контроль учетной записи                          | Â                                                                                                    |
|                                                  |                                                                                                    |
| писи Windows                                     | E                                                                                                    |
| Контроль учетной записи                          |                                                                                                    |
| ные учетные записи.                              |                                                                                                    |
|                                                  | Ţ                                                                                                    |
| Сохранить Отм                                    | ена                                                                                                    |
|                                                  | dows, которые вы хотите<br>ере (WIN-TOBLME9B378)<br>Контроль учетной записи<br>Г<br>миси Windows<br>Контроль учетной записи<br>ные учетные записи. |

Как вы можете видеть из расположенных ниже скриншотов компонент "Семейная безопасность Windows Live" обладает довольно широкими возможностями контроля за поведением ребенка в сети. Поддерживается веб-фильтрация по категориям, блокировка конкретных сайтов, отслеживание и просмотр статистики посещений, а также много других полезных функций.

|                                                                                                    |                                                                                                    |                                                                                                    | Hibodavie I new                                                                                                    |
|----------------------------------------------------------------------------------------------------|----------------------------------------------------------------------------------------------------|----------------------------------------------------------------------------------------------------|----------------------------------------------------------------------------------------------------|
| Семейная безо                                                                                                    | пасность                                                                                                    |                                                                                                    |                                                                                                    |
| водные сведен                                                                                                    | ия о членах семьи                                                                                                    |                                                                                                    |                                                                                                    |
| ен семыя                                                                                                    | Действие                                                                                                    | Запросы                                                                                                    |                                                                                                    |
| - I fami                                                                                                    | Once a selectory                                                                                                    | Use standards                                                                                                    |                                                                                                    |
| Изменить параме                                                                                                    | тры                                                                                                    | nei sanpotoe                                                                                                    |                                                                                                    |
| Иван Сергиев<br>Родитель (основн<br>Изменить параме                                                                                                    | Отчет о действиях<br>ая за<br>тры                                                                                                    | Нет запросов                                                                                                    | Действия пользователя Иван не отслеживаются ни в<br>одной учетной записи Windows.                                                                                                    |
| бавить нового родите                                                                                                    | ля Назначить члена семьи родителем 3                                                                                                    | правление спискої                                                                                                    | и членов семьи                                                                                                    |
| аши устройств<br>раметры Семейной бе<br>л                                                                                                    | а<br>зопасности работают только на ПК с устано<br>Последний отчет о действили                                                                                                    | овленным фильтроя                                                                                                    | и Семейной безопасности. Установить Семейную безопасность                                                                                                    |
| WIN-TOBLME98378                                                                                                    | 23.01.2013                                                                                                    |                                                                                                    |                                                                                                    |
|                                                                                                    |                                                                                                    |                                                                                                    |                                                                                                    |
| алить ПК из этого спис                                                                                                    | X3                                                                                                    |                                                                                                    | На основе фильтра Microsoft SmartScre                                                                                                    |
| Muthe FIK wa storo chuc<br>(Windows Live* )                                                                                                    | xa<br>Hotmail Messenger SkyDrive i MS                                                                                                    | 5N                                                                                                    | На основе фильтра Microsoft SmartScre<br>Сергиев Ива<br>Профиль   Вых                                                                                                    |
| алить ПК из этого спис<br>r Windows Live* н<br>Дети<br>Семейная беза                                                                                                    | ка<br>Hotmail Messenger SkyDrive   MS<br>опасность ► Дети                                                                                                    | 5N                                                                                                    | На основе фильтра Microsoft SmartScre<br>Сергиев Ива<br>Профиль   Вых                                                                                                    |
| алить ПК из этого спис<br>f Windows Live* н<br>Дети<br>Семейная беза<br>ети                                                                                                    | ка<br>Hotmail Messenger SkyDrive I MS<br>опасность ► Дети<br>Параметры для пользова:                                                                                                    | 5N<br>теля Дети                                                                                                    | На основе фильтра Microsoft SmartScre<br>Сергиев Ива<br>Профиль   Вых                                                                                                    |
| алить ПК из этого спис<br>Windows Live* и<br>Дети<br>Семейная беза<br>ети<br>ю-фильтр                                                                                                    | ка<br>Hotmail Messenger SkyDrive   М<br>опасность ► Дети<br>Параметры для пользоват<br>8еб-фильтр: блокировать сайты для вэро                                                                                                    | 5N<br>теля Дети                                                                                                    | На основе фильтра Microsoft SmartScre<br>Сергиев Ива<br>Профиль   Вих<br>Ограничения времени: вкл.                                                                                                    |
| алить ПК из этого спис<br>Windows Live* Р<br>Дети<br>Семейная беза<br>еб-фильтр<br>писка веб-фильтра<br>оздание отчетов                                                                                                    | ка<br>Hotmail Messenger SkyDrive I MS<br>опасность > Дети<br>Параметры для пользоват<br>Веб-фильтр: блокировать сайты для вэрс<br>Разрешается веб-сайть из белего списк<br>детей, для любой аудитории, а также соц                                                                                                    | 5N<br>теля Дети<br>а, веб-сайты для<br>иальные сети,                                                                                  | На основе фильтра Microsoft SmartScre<br>Сергиев Ива<br>Профиль ( Вых<br>Ограничения времени: вкл.<br>Выберите дни и время, когда Дети может использовать ПК.                                                                                                    |
| алить ПК из этого спис<br>Windows Live* Н<br>Дети<br>Семейная бези<br>ети<br>еб-фильтра<br>писки веб-фильтра<br>оздание отчетов<br>апросы                                                                                                    | ка<br>Hotmail Messenger SkyDrive   М<br>опасность ► Дети<br>Параметры для пользоват<br>веб-фильтр: блокировать сайты для вэро<br>Разрешаются веб-сайты из белого списо<br>детей, для любой аудитории, а также соц<br>общение в веб-чате и веб-почта.                                                                                                    | 5N<br>ТЕЛЯ ДЕТИ<br>2010-ха<br>а, веб-сайты для<br>илальные сети,                                                                      | На основе фильтра Microsoft SmartScre<br>Сергиев Ива<br>Професь ( Вых<br>Ограничения времени: Вкл.<br>Выберите дни и время, когда Дети может использовать ПК.<br>Ограничения игр: Вкл.                                                                                                    |
| алить ПК из этого спис<br>Windows Live* И<br>Дети<br>Семейная бези<br>ети<br>еб-фильтр<br>писка веб-фильтра<br>оздание отчетов<br>апросы<br>граничения времени                                                                                                    | ка<br>Ноттай Messenger SkyDrive   М<br>опасность > Дети<br>Параметры для пользоват<br>веб-фильтр: блокировать сайты для вэро<br>Разрешаются веб-сайты из белого списк<br>детей, для любой аудитории, в также соц<br>общение в веб-чате и веб-почта.<br>Создание отчетов о действиях: вкл.                                                                                                    | 5N<br>Теля Дети<br>холых<br>а, веб-сайты для<br>унальные сети,                                                                        | На основе фильтра Microsoft SmartScre<br>Сергиев Ива<br>Префиль   Вих<br>Ограничения времени: вкл.<br>Выберите дни и время, когда Дети может использовать ПК.<br>Ограничения игр: вкл.<br>Пользователю Дети разрешено играть в игры с оценкой<br>Старше 10 Лет и нюке.                                                                                                    |
| алить ПК из этого спис<br>Windows Live* И<br>Дети<br>Семейная бези<br>ети<br>еб-фильтр<br>писки веб-фильтра<br>оздание отчетов<br>апросы<br>граничения времени<br>граничения проло                                                                                                    | ка<br>Ноттай Messenger SkyDrive   М<br>опасность > Дети<br>Параметры для пользоват<br>веб-фильтр: блокировать сайты для взро<br>Разрешаеотся веб-сайть из белего стиск<br>детей, для любой аудитории, а также соц<br>общение в веб-чате и веб-почта.<br>Создание отчетов о действиях: вита,<br>просматривайте сведения о сайтах, котор                                                                                                    | 5N<br>Теля Дети<br>слых<br>а, веб-сайты для<br>изальные сети,<br>рые посещал                                                          | На основе фильтра Microsoft SmartScre<br>Сергиев Ива<br>Профить ( Вих<br>Ограничения времени: вкл.<br>Выберите дни и время; когда Дети может использовать ПК.<br>Ограничения игр: вкл.<br>Пользователю Дети разрешено играть в игры с оценкой<br>Старше 10 Лет и нюке.                                                                                                    |
| алить ПК из этого спис<br>Windows Live P<br>Дети<br>Семейная бези<br>ети<br>со-фильтр<br>поски веб-фильтра<br>оздание отчетов<br>просы<br>граничения прило                                                                                                    | ка<br>Нотпай Messenger SkyDrive ( М<br>опасность • Дети<br>Параметры для пользоват<br>веб-фильтр: бложировать сайты для вэро<br>Разрешаются веб-сайты из белого списо<br>детей, для любой аудигории, а также сощ<br>общение в веб-чате и веб-почта.<br>Создание отчетов о действиях: вкл.<br>Просматривайте сведения о сайтах, кото<br>ребенок, играх, в которые он играл, и вр<br>он провел за компьютером.                                                                                                    | 5N<br>Теля Дети<br>ослых<br>а. веб-сайты для<br>иальные сети,<br>рые посещал<br>немени, которое                                       | На основе фильтра Microsoft SmartScre<br>Сергиев Ива<br>Профиль   Вых<br>Ограничения времени: вкл.<br>Выберите дни и время, когда Дети может использовать ПК.<br>Ограничения игр: вкл.<br>Пользователю Дети разрешеню играть в игры с оценкой<br>Старии: 10 Лет и ниске.<br>Ограничения приложений: вкл.<br>Заблокировано приложений: вкл.                                                                                                    |
| илить ПК из этого спис<br>Windows Live* и<br>Дети<br>Семейная бези<br>ети<br>семейная бези<br>ети<br>семейная бези<br>ети<br>посы<br>граничения времени<br>граничения прило<br>лены: семьи                                                                                                    | ка<br>Ноттай Messenger SkyDrive   MS<br>опасность > Дети<br>Параметры для пользовать<br>веб-скльтр: блокировать сайты для вэро<br>Разрешаются веб-сайты из белого списк<br>детей, для любой аудиторни, а также сощ<br>общение в веб-чате и веб-почта.<br>Создание отчетов о действико: вкл.<br>Просматривайте сведения о сайтах, кото<br>ребенок, играх, в которые он играл, и вр<br>он провел за компьютером.<br>Запросы: нет                                                                                                    | 5N<br>Теля Дети<br>ослых<br>а, веб-сайты для<br>илальные сети,<br>рые посещал<br>гемени, которое                                      | На основе фильтра Microsoft SmartScre<br>Сергиев Ива<br>Префесь   Выс<br>Ограничения времени: вкл.<br>Выберите дни н время, когда Дети может использовать ПК.<br>Ограничения игр: вкл.<br>Пользователю Дети разрешено играть в игры с оценкой<br>Старше 10 Лет и ниске.<br>Ограничения приложений: вкл.<br>Заблокировано приложений: 71.                                                                                                    |
| алить ПК из этого спис<br>Windows Live* и<br>Фети<br>Семейная бези<br>семейная бези<br>сем | ка<br>Ноттай Messenger SkyDrive   MS<br>опасность > Дети<br>Параметры для пользовать<br>веб-фильтр: блокировать сайты для вэро<br>Разрешаются веб-сайты из белого списк<br>детей, для любой аудиторни, в также сощ<br>общение в веб-чате и веб-почта.<br>Создание отчетов о действикс вкл.<br>Просматривайте сведения о сайтах, кото<br>ребенок, играх, в которые он играл, и вр<br>он провел за компьютером.<br>Запросы: нет<br>Одобряйте или отклонойте запросы, кого                                                                                            | 5N<br>Теля Дети<br>холых<br>а, веб-сайты для<br>изальные сети,<br>рые посещал<br>немени, которое<br>ца Дети хочет                     | На основе фильтра Microsoft SmartScre<br>Сергиев Ива<br>Префесс   Вис<br>Ограничения времени: БИЛ.<br>Виберите дни и время, когда дети может использовать ПК.<br>Ограничения игр: БИЛ.<br>Пользователю дети разрешено играть в игры с оценкой<br>Старши 20 Лет и ниске.<br>Ограничения приложений: БИЛ.<br>Заблокировано приложений: 51.                                                                                                    |
| алить ПК из этого спис<br>Windows Live* И<br>Семейная безе<br>Семейная безе<br>Семейная безе<br>Семейная безе<br>сети<br>семейная безе<br>сети<br>поска веб-фильтра<br>оздание отчетов<br>апросы<br>граничения времени<br>граничения прило<br>Лены семьи<br>ван Сергиев                                                                                                    | ка<br>Ноттай Messenger SkyDrive   MS<br>опасность > Дети<br>Параметры для пользоват<br>веб-фильтр: блокировать сайты для взро<br>Разрешаеотся веб-сайть из белего стиск<br>детей, для любой аудитории, а также соц<br>общение в веб-чате и веб-почта.<br>Создание отчетов о действиях: вил.<br>Просматрипайте сведения о сайтах, котор<br>ребенок, играх, в которые он играл, и вр<br>он провел за компьютером.<br>Запросы: нет<br>Одобряйте или отклонойте запросы, котор<br>посетить веб-сайт.                                                                   | 5N<br>Теля Дети<br>жальные сети,<br>рыее посещал<br>немения, которое<br>ца Деты хочет                                                 | На основе фильтра Microsoft SmartScre<br>Сергиев Ива<br>Профиль   Вих<br>Страничения времени: вкл.<br>Виберите дни и время, когда Дети может использовать ПК.<br>Ограничения игр: вкл.<br>Пользователю Дети разрешено играть в игры с оценкой<br>Старше 10 Лет и нюке.                                                                                                    |
| алить ПК из этого спис<br>(Windows Live )<br>Семейная бези<br>Семейная бези<br>Семейная бези<br>Семейная бези<br>сели<br>сели<br>сели<br>сели<br>просы<br>граничения времени<br>граничения прило<br>лены семьи<br>ета<br>ван Сергиев                                                                                                    | ка<br>Нотпай Messenger SkyDrive   М<br>опасность > Дети<br>Параметры для пользоват<br>Se6-фильтр: бложровать сайты для вэро<br>Разрешаются веб-сайть из белого стиск<br>детей, для любой аудитории, а также соц<br>общение в веб-чате и веб-почта.<br>Создание отчетов о действихс вкл.<br>Просматривайте сведения о сайтах, котор<br>ребенок, играх, в которые он играл, и вр<br>он провел за компьютером.<br>Запросы: нет<br>Одобряйте или отклонойте запросы, котор<br>посегить веб-сайт.<br>Учетные записи для пользовати                                      | 5N<br>Теля Дети<br>ослых<br>а. веб-сайты для<br>улальные сети,<br>рые посещал<br>немени, которое<br>ца Дети хочет<br>еля Дети:        | На основе фильтра Microsoft SmartScre<br>Сергиев Ива<br>Поофиль I Вис<br>Ограничения времени: вкл.<br>Виберите дини и время, когда Дети может использовать ПК.<br>Ограничения игр: вкл.<br>Пользователю Дети разрешено играть в игры с оценкой<br>Старше 10 Лет и ниске.<br>Ограничения приложений: вкл.<br>Заблокировано приложений: гл.                                                                                                    |
| алить ПК из этого спис<br>Windows Live* В<br>Семейная бези<br>Семейная бези<br>Семейная бези<br>Семейная бези<br>семейная бези<br>семейная бези<br>писки веб-фильтра<br>оздание отчетов<br>апросы<br>граничения времени<br>граничения прило<br>Леныг семьи<br>ван Сергиев                                                                                                    | ка<br>Ноттай Messenger SkyDrive   MS<br>опасность ► Дети<br>Параметры для пользоват<br>Веб-фильтр: блокировать сайты для вэро<br>Разрешаются веб-сайты из белого списк<br>детей, для любой аудиторни, в также сощ<br>общение в веб-чате и веб-почта.<br>Создание отчетов о действиях: вкл.<br>Просматрипайте сведения о сайтах, кото<br>ребенок, играх, в которые он играл, и вр<br>он провел за компьютером.<br>Запросы: нет<br>Одобряйте или: отклонойте запросы, когд<br>посетить веб-сайт.<br>Учетные записи для пользовати<br>Дети на компьютере WIN-TOBLME98 | 5N<br>Теля Дети<br>холых<br>а, веб-сайты для<br>инальные сети,<br>рые посещал<br>немени, которое<br>ца Дети хочет<br>еля Дети:<br>378 | На основе фильтра Microsoft SmartScor<br>Сергие Ива<br>Префил   Вал<br>Марение (Вал<br>Сраничения времен: БИЛ<br>Виберите дни и времен: БИЛ<br>Виберите дни и времен: БИЛ<br>ВиЛ<br>ВиЛ |
| алить ПК из этого спис<br>Windows Live* и<br>Фенейная бези<br>Семейная бези<br>Семейная бези<br>Семейная бези<br>семейная бези<br>семейная бези<br>писки веб-фильтра<br>оздание отчетов<br>апросы<br>праничения времени<br>праничения прило<br>Глены семьи<br>ета<br>ван Сергиев                                                                                                    | ка<br>Ноттай Messenger SkyDrive   М<br>опасность ► Дети<br>Параметры для пользоват<br>Веб-фильтр: блокировать сайты для вэро<br>Разрешаются веб-сайть из белого списк<br>детей, для любой аудитории, в также соц<br>общение в веб-чате и веб-почта.<br>Создание отчетов о действиях: вкл.<br>Просматрипайте сведения о сайтах, кото<br>ребенок, играх, в которые он играл, и вр<br>он провел за компьютером.<br>Запросы: нет<br>Одобряйте или отклонойте запросы, когр<br>посетить веб-сайт.<br>Учетные записи для пользовати<br>Дети на компьютере WIN-TOBLME98   | 5N<br>Теля Дети<br>холых<br>а, веб-сайты для<br>унальные сети,<br>рые посещал<br>немена, которое<br>ца Дети хочет<br>еля Дети:<br>378 | На основе фильтра Microsoft SmartScre<br>Сергие Ива<br>Префил   Вил<br>Маренте (Вил<br>Сраничения времени: вил<br>Виберите дни и времен, когда Дети может использовать ПК.<br>Ограничения приложений: вил<br>Сораничения приложений: вил<br>Заблокировано приложений: 71.                                                                                                    |

|                                                                                                    | normen messenger avjurine i man                                                                                                    | Пр                                                 | edwa   Beo                                                                    | -               |  |  |  |
|----------------------------------------------------------------------------------------------------|----------------------------------------------------------------------------------------------------|----------------------------------------------------|-------------------------------------------------------------------------------|-----------------|--|--|--|
| Списки ве                                                                                                    | еб-фильтра                                                                                                    |                                                    |                                                                               |                 |  |  |  |
| Семейная безо                                                                                                    | опасность • Дети • Списки вео-фильтра                                                                                                    |                                                    |                                                                               |                 |  |  |  |
| ети                                                                                                    | Списки веб-фильтра для пользователя Дети                                                                                                    |                                                    |                                                                               |                 |  |  |  |
| б-фильтр                                                                                                    | ประกอบรางอีรค กรมกาย ถึงกระกองกรุ ย กระกอบเลยมชั่ มหาย เบรกถึม กรรดงอายาะ ออก็-เวลัรม หระกอนเล พลายร กรก                                                                                                    | CHATOWEATS                                         |                                                                               |                 |  |  |  |
| здание отчетов                                                                                                    | пользователь Дети.                                                                                                    | carpineare                                         |                                                                               |                 |  |  |  |
| просы                                                                                                    | Использовать список из другой учетной записи   Использовать этот список для других учетных записей                                                                                                    |                                                    |                                                                               |                 |  |  |  |
| раничения времени                                                                                                    | http:// Backume.erd-adoec Patpeuarts Блокеровать Только сеа этого н                                                                                                    | еловека т                                          |                                                                               |                 |  |  |  |
| раничения игр                                                                                                    |                                                                                                    |                                                    |                                                                               |                 |  |  |  |
| paran activity represent                                                                                                    | Разрешенные веб-сайты (0) Удалить 🚫 Заблокированные веб-сайты (0)                                                                                                    |                                                    | Удалить                                                                       |                 |  |  |  |
| лены семьи                                                                                                    | Covoaurs Onueva                                                                                                    |                                                    |                                                                               |                 |  |  |  |
| ти                                                                                                    | Configure Countrie                                                                                                    |                                                    |                                                                               |                 |  |  |  |
| and an provide a second                                                                                                    |                                                                                                    |                                                    |                                                                               |                 |  |  |  |
|                                                                                                    |                                                                                                    |                                                    |                                                                               |                 |  |  |  |
| 1013 Maikpocoфт Ус<br>Windows Live* на                                                                                                    | словия Конфиденциальность Сведения о рекламе Разработчики<br>Iotmail Messenger SkyDrive I MSN<br>РНИЯ ВРЕМЕНИ                                                                                                    | Центр спрак<br>Сері<br>пр                          | вки русск<br>гиев Ива<br>гофиль   Вао                                         | an<br>an        |  |  |  |
| 013 Майкрософт Ус<br>Windows Live" На<br>Ограниче<br>Семейная безол<br>Ти                                                                                                    | ловия Конфиденциальность Сведения о рекламе Разработчики<br>Iotmail Messenger SkyDrive   MSN<br>ония времени<br>пасность - дети - Ограничения времени<br>Приращения запретного времени по 30 минут поддерживаются только компьютерами, работающими<br>Windows 8. Подробнее                                                                                                    | Центр справ<br>Сери<br>пр                          | еки русск<br>гиев Ива<br>нафила   Вао                                         | aH              |  |  |  |
| 013 Майкрософт Ус<br>Windows Live" На<br>Ограниче<br>Семейная безог<br>ТИ<br>-фильтр<br>соог веб-фильтра<br>лаже отнатов                                                                                                    | ловия Конфиденциальность Сведения о рекламе Разработчики<br>Iotmail Messenger SkyDrive   MSN<br>ения времени<br>пасность - дети - Ограничения времени<br>Приращения запретного времени по 30 минут поддерживаются только компьютерами, работающими<br>Windows 8. Подробнее<br>Ограничения времени для пользователя Дети                                                                                                    | Центр справ<br>Сери<br>пр                          | вки русск<br>гиев Ива<br>зофиль   Вио                                         | aH              |  |  |  |
| 013 Майкрософт Усл<br>Windows Live* На<br>Ограниче<br>Семейная безон<br>ТИ<br>«фильтр<br>сон веб-фильтра<br>дание отчетов<br>росы<br>аничения премена                                                                         | ловия Конфиденциальность Сведения о рекламе Разработчики<br>Notmail Messenger SkyDrive I MSN<br>ония времени<br>пасность - дети - Ограничения времени<br>Приращения запретного времени по 30 минут поддерживаются только компьютерами, работающими<br>Windows 8. Подробнее<br>Ограничения времени для пользователя Дети<br>Запретное время                                                                                                    | Центр спрак<br>Сери<br>пе                          | вки русск<br>гиев Ива<br>кофиль   Вио<br>инием<br>Включия                     | ан              |  |  |  |
| о13 Майкрософт Усл<br>Windows Live* Ни<br>Ограничен<br>Семейная безон<br>ти<br>Фильтр<br>сон веб-фильтра<br>дание отчетов<br>росы<br>анигчения времени<br>анигчения игр                                                       | словия Конфиденциальность Сведения о рекламе Разработчики<br>Iotmail Messenger SkyDrive   MSN<br>ония Времени<br>пасность к дети к Ограничения времени<br>Приращения запретного времени по 30 минут поддерживаются только компьютерами, работающими<br>Windows 8. Подробнее<br>Ограничения времени для пользователя Дети<br>Запретное время<br>Определите, в какое время дети вообще не может использовать компьютер.                                                                                                    | Центр справ<br>Серг<br>пр                          | вки русси<br>гиев ИВа<br>гофиль   Вио<br>иением<br>Включил<br> 2              | aH<br>xov       |  |  |  |
| О13 Майкрософт Усл<br>Windows Live® На<br>Ограниче:<br>Семейная безол<br>ти<br>-фильтр<br>соя веб-фильтра<br>данже отчетов<br>росы<br>амичения времени<br>амичения прило                                                      | ловия Конфиденциальность Сведения о рекламе Разработчики<br>Iotmail Messenger SkyDrive   MSN<br>ниия времени<br>пасность • дети • Ограничения времени<br>Приращения запретного времени по 30 минут поддерживаются только компьютерами, работающими<br>Windows 8. Подробнее<br>Ограничения времени для пользователя Дети<br>Запретное время<br>Определите, в какое время дети вообще не может использовать компьютер.                                                                                                    | Центр спран<br>Серг<br>пр<br>и под управл          | вки русси<br>гиев Ива<br>гофиль   Вал<br>иением<br>Включия                    | a H<br>xou      |  |  |  |
| о13 Майкрософт Усл<br>Windows Live* Н<br>Ограниче<br>Семейная безог<br>ГИ<br>Фильтр<br>са веб-фильтра<br>дание отчетов<br>росы<br>ажичения времени<br>аничения прило                                                          | словия Конфиденциальность Сведения о рекламе Разработчики<br>Notmail Messenger SkyDrive   MSN<br>ения времени<br>пасность - Дети - Ограничения времени<br>Приращения запретного времени по 30 минут поддерживаются только компьютерами, работающими<br>Windows 8. Подробнее<br>Ограничения времени для пользователя Дети<br>Запретное время<br>Определите, в какое время Дети вообще не может использовать компьютер.<br>Полночь                                                                                                    | Центр спрак<br>Сери<br>пе                          | вки русси<br>гиев Ива<br>оофиль   Вио<br>инием<br>Включил<br> У               | aH<br>xou       |  |  |  |
| о13 Майкрософт Усл<br>Mindows Live* На<br>Ограничен<br>Семейная безол<br>ги<br>фильтр<br>сок веб-фильтра<br>дание отчетов<br>росы<br>амичения времени<br>амичения прило                                                       | словия Конфиденциальность Сведения о рекламе Разработчики<br>Notmail Messenger SkyDrive   MSN<br>ония времени<br>пасность • Дети • Ограничения времени<br>Приращения запретного времени по 30 минут поддерживаются только компьютерами, работающими<br>Windows 8. Подробнее<br>Ограничения времени для пользователя Дети<br>Запретное время<br>Определите, в какое время Дети вообще не может использовать компьютер.<br>Полночь  Полдень<br>12 1 2 3 4 5 6 7 8 9 10 11 12 1 2 3 4 5 6                                                                                                    | Центр спрак<br>Сери<br>в под упракл                | вки русск<br>гиев Ива<br>оофиль   Вио<br>иением<br>Включил<br> //<br>9 10 1   |                 |  |  |  |
| 013 Майкрософт Усл<br>Windows Live* На<br>Ограничен<br>Семейная безол<br>ги<br>фильтр<br>сон веб-фильтра<br>дание отчетов<br>росы<br>ажичения времени<br>акичения игр<br>аничения прило<br>ЕНЫ СЕМЬИ<br>в<br>н Сергиев        | словия Конфиденциальность Сведения о рекламе Разработчики<br>Normail Messenger SkyDrive I MSN<br>ония Времени<br>пасность • Дети • Ограничения времени<br>Приращения запретного времени по 30 минут поддерживаются только компьютерами, работающими<br>Windows 8. Подробнее<br>Ограничения времени для пользователя Дети<br>Запретное время<br>Определите, в какое время Дети вообще не может использовать компьютер.<br>Полночь Полночь Полдень<br>12 1 2 3 4 5 6 7 8 9 10 11 12 1 2 3 4 5 6                                                                                                    | Центр справ<br>Серр<br>пр<br>под управл            | вки русск<br>гиев Ива<br>офиль   Вио<br>иением<br>Включил<br>(2)<br>9 10 1    |                 |  |  |  |
| о13 Майкрософт Усл<br>Mindows Live* На<br>Ограничен<br>Семейная безол<br>ти<br>Фильтр<br>сон веб-фильтра<br>дание отчетов<br>росы<br>аничения времени<br>аничения прило<br>ЕНЫ СЕМЬИ<br>и<br>н Сергиев                        | словия Конфиденциальность Сведения о рекламе Разработчики<br>Normail Messenger SkyDrive   MSN<br>PHUЯ ВРЕМЕНИ<br>пасность • Дети • Ограничения времени<br>Приращения запретного времени по 30 минут поддерживаются только компьютерами, работающими<br>Windows 8. Подробнее<br>Ограничения времени для пользователя Дети<br>Запретное время<br>Определите, в какое время Дети вообще не может использовать компьютер.<br>Полночь   Полдень<br>12 1 2 3 4 5 6 7 8 9 10 11 12 1 2 3 4 5 6<br>Пн<br>Вт                                                                                                    | Центр спран<br>Серг<br>пр<br>под управл            | вки русси<br>гиев ИВЗ<br>офиль   Вио<br>иением<br>Включил<br> 2<br>9 10 1     | aH<br>xou       |  |  |  |
| О13 Майкрософт Усл<br>Windows Live® Ни<br>Orpаничен<br>Семейная безол<br>ти<br>-фильтр<br>сок веб-фильтра<br>данике отчетов<br>росы<br>аничения времени<br>аничения прило<br>ены Семьи<br>и<br>н Сергиев                      | словия Конфиденциальность Сведения о рекламе Разработчики<br>Inormail Messenger SkyDrive   MSN<br>ония Времени<br>пасность • Дети • Ограничения времени<br>Приращения запретного времени по 30 минут поддерживаются только компьютерами, работающими<br>Windows 8. Подробнее<br>Ограничения времени для пользователя Дети<br>Запретное время<br>Определите, в какое время Дети вообще не может использовать компьютер.<br>Полночь іс 1 2 3 4 5 6 7 8 9 10 11 12 1 2 3 4 5 6                                                                                                    | Центр спран<br>Серг<br>пр<br>под управл            | вки русси<br>гиев ИВа<br>гофиль   Вио<br>иением<br>Включил<br>(У)<br>9 10 1   | aH<br>xou       |  |  |  |
| 013 Майкрософт Усл<br>Windows Live® На<br>Orpаничен<br>Семейная безол<br>ТИ<br>-фильтр<br>соя веб-фильтра<br>дание отчетов<br>росы<br>ажичения времени<br>ажичения игр<br>ажичения прило<br>ены семьи<br>и<br>и сергиев       | словия Конфиденциальность Сведения о рекламе Разработчики<br>Intrmail Messenger SkyDrive   MSN<br>ония Времени<br>пасность + Дети + Отраничения времени<br>Приращения запретного времени по 30 минут поддерживаются только компьютерами, работающими<br>Windows 8. Подробнее<br>Ограничения времени для пользователя Дети<br>Запретное время<br>Определите, в какое время Дети вообще не может использовать компьютер.<br>Полночь   Полдень<br>12 1 2 3 4 5 6 7 8 9 10 11 12 1 2 3 4 5 6<br>Пн<br>вт<br>Ср                                                                                                    | Центр спран                                        | вки русси<br>гиев Ива<br>гофиль   Вио<br>ением<br>Включия<br>9 10 1<br>9 10 1 | ан<br>ан<br>ход |  |  |  |
| 013 Майкрософт Усл<br>Windows Live На<br>Orpаничен<br>Семейная безол<br>ти<br>-фильтр<br>соя веб-фильтра<br>дание отчетов<br>росы<br>ажичения времени<br>ажичения времени<br>ажичения прило<br>ены семьи<br>и<br>и сергиев    | словия Конфиденциальность Сведения о рекламе Разработчики<br>Normail Messenger SkyDrive   MSN<br>опридения запретного времени по 30 минут поддерживаются только компьютерами, работающими<br>Windows 8. Подробнее<br>Ограничения времени для пользователя Дети<br>Запретное время<br>Определите, в какое время дети вообще не может использовать компьютер.<br>Полночь іс 1 2 3 4 5 6 7 8 9 10 11 12 1 2 3 4 5 6                                                                                                    | Центр спран                                        | вки русси<br>гиев Ива<br>кофиль   Вьо<br>ением<br>Включия<br>9 10 1<br>9 10 1 | aH<br>xod       |  |  |  |
| КО13 Майкрософт Усл<br>Windows Live Ни<br>Orpаничен<br>Семейная безол<br>ТИ<br>-фильтр<br>соя веб-фильтра<br>дание отчетов<br>росы<br>закичения времени<br>закичения прило<br>ены Семьи<br>и<br>ан Сергиев                    | словия Конфиденциальность Сведения о рекламе Разработчики<br>Normail Messenger SkyDrive   MSN<br>PHUЯ ВРЕМЕНИ<br>пасность • Дети • Ограничения времени<br>Приращения запретного времени по 30 минут поддерживаются только компьютерами, работающими<br>Windows 8. Подробнее<br>Ограничения времени для пользователя Дети<br>Запретное время<br>Определите, в какое время Дети вообще не может использовать компьютер.<br>Полночь Голночь Голдень<br>12 1 2 3 4 5 6 7 8 9 10 11 12 1 2 3 4 5 6<br>Пн<br>Вт<br>Ср<br>Чт<br>Пт<br>Сб<br>Вс                                                                                                    | Центр спран<br>Сери<br>пе<br>и под управл          | вки русси<br>гиев Ива<br>кофиль   Вал<br>вением<br>9 10 1<br>9 10 1           |                 |  |  |  |
| 2013 Майкрософт Усл<br>Windows Live На<br>Orpаничен<br>Семейная безол<br>ТИ<br>-фильтр<br>соок веб-фильтра<br>дание отчетов<br>росы<br>аничения времени<br>аничения времени<br>аничения прило<br>ЕНЫ СЕМЬИ<br>и<br>на Сергиев | Словия Конфиденциальность Сведения о рекламе Разработчики<br>ноглая Меssenger SkyDrive   MSN<br>ния времени<br>пасность + Дети + Огранигчения времени<br>пасность + Дети + Огранигчения времени<br>Приращения запретного времени для пользователя Дети<br>Запретное время<br>Определите, в какое время Дети вообще не может использовать компьютер.<br>Полночь   Полдень<br>12 1 2 3 4 5 6 7 8 9 10 11 12 1 2 3 4 5 6<br>Полночь   Полдень<br>12 1 2 3 4 5 6 7 8 9 10 11 12 1 2 3 4 5 6<br>Полночь   Полдень<br>12 1 2 3 4 5 6 7 8 9 10 11 12 1 2 3 4 5 6<br>Полночь   Полдень<br>12 1 2 3 4 5 6 7 8 9 10 11 12 1 2 3 4 5 6                                                                                                    | Центр спран<br>Сери<br>пе<br>и под управл<br>7 8 1 | EKA DJOCK                                                                     |                 |  |  |  |
| 2013 Майкрософт Усл<br>Windows Live* На<br>Ограничен<br>Семейная безол<br>ТИ<br>-фильтр<br>пол веб-фильтра<br>дание отчетов<br>росы<br>закличения времени<br>акличения прило<br>ЕНЫ СЕМЬИ<br>и<br>н Сергиев                   | Словия         Конфиденциальность         Сведения о рекламе         Разработчики           Intrail         Messenger         SkyDrive         I         MSN           HUЯ ВРЕМЕНИ<br>пасность         •         Дети         •         Ограничения времени           Приращения запретного времени по 30 минут поддерживаются только компьютерами, работающими<br>Windows 8. Подробнее         Ограничения времени для пользователя Дети           Запретное время                                                                                                    | Liewrp onpas<br>Cepi<br>ns<br>nog ynpasn           | вки русси<br>гиев Ива<br>офиль   Вио<br>иением<br>Включил<br>9 10 1<br>9 10 1 |                 |  |  |  |
| 1013 Майкрософт Усл<br>Windows Live Ни<br>Orpаничен<br>Семейная безол<br>ТИ<br>-фильтр<br>соя веб-фильтра<br>дание отчетов<br>росы<br>аничения времени<br>аничения прило<br>ЕНЫ СЕМЬИ<br>и<br>н Сергиев                       | Словия         Конфиденциальность         Сведения о рекламе         Разработчики           Intrnail         Messenger         SkyDrive         MSN           HИЯ ВРЕМЕНИ<br>пасность         Дети         Ограничения времени         Подерживаются только компьютерами, работающими<br>Windows 8. Подробнее           Ограничения времени для пользователя Дети         Запретное время         Полдень         Полдень           12         1         2         3         4         5         6         7         9         10         11         12         1         2         3         4         5         6           Полночь         Полдень         Полдень         Полдень         10         10         10         10         10         10         10         10         10         10         10         10         10         10         10         10         10         10         10         10         10         10         10         10         10         10         10         10         10         10         10         10         10         10         10         10         10         10         10         10         10         10         10         10         10         10         10 | Центр спран<br>Сери<br>пе<br>и под управл<br>7 8 9 | EKA DJOCK                                                                     |                 |  |  |  |

| Mindows Live* H                                                         | lotmail Messenger SkyDrive I MSN                                                                                                    | Сергиев Иван* |
|-------------------------------------------------------------------------|----------------------------------------------------------------------------------------------------|---------------|
| Ограниче                                                                | HNR NFD                                                                                                    | A CONTRACTOR  |
| Семейная безо                                                           | пасность в Дети в Ограничения игр                                                                                                    |               |
| Дети<br>Веб-фильтр<br>Списки веб-фильтра<br>Создание отчетов<br>Запросы | Установка ограничений игр для ребенка Дети<br>Включить ограничения О Отключить ограничения игр<br>игр<br>Выбор уровня оценки игры                                                                                                    |               |
| Ограничения времени                                                     | Разрешить игры без оценок                                                                                                    |               |
| Ограничения игр                                                         |                                                                                                    |               |
| Члены семьи<br>Дети<br>Иван Сергиев                                     | Система оценки: Использовать другую систему оценки игр<br>Аля детей<br>Если игра имеет оценку "ЕС" ("Для детей младшего возраста"), ее содержимое<br>подходит для детей от 3 лет. Игры этой категории не содержат материалов,                                                          |               |
|                                                                         | которые родители могли бы счесть неподходящими.<br>Аля всех<br>Если игра имеет оценку "Е" ("Для всех"), ее содержимое подходит для лиц от 6<br>лет. Игры этой категории могут содержать минимальное количество сцен<br>насилия, некоторое комическое озорство или умеренные выражения. |               |
|                                                                         | Старше 10 лет<br>Если игра имеет оценку "Е10+" ("Для 10 лет и старше"), ее содержимое<br>подходит для лиц от 10 лет. Игры этой категории могут содержать больше сцен<br>карикатурного, нереалистичного и умеренного насилия, умеренные выражения<br>или минималько непристойные темы.  |               |

| Дети                                                     | Ограничения приложений для пользовате                                                                                                    | еля Дети                                                                                                    |  |  |  |
|----------------------------------------------------------|----------------------------------------------------------------------------------------------------|----------------------------------------------------------------------------------------------------|--|--|--|
| Зеб-фильтр<br>Списки веб-фильтра<br>Создажие отчетов     | На компьютеры недавно были установлены новые приложения. Обновите список приложений, которые можно использовать вашему ребенку.                                                                                                    |                                                                                                    |  |  |  |
| Запросы<br>Ограничения времени<br>Ограничения игр        | <ul> <li>Включить ограничения</li> <li>Отключить ограничени</li> <li>приложений</li> </ul>                                                                                                    | я приложений                                                                                                    |  |  |  |
| Ограничения прило<br>Члены семьи<br>Дети<br>Иван Сергиев | Ana nonboosarena Дети забложировано более 30 приложений<br>Chrome\Application\24.0.1312.5<br>Chrome\Application\24.0.1312.5<br>Chrome\Applica | 24\GoogleUpdat       Imaintenanceservice.exe         24\GoogleUpdat       Imaintenanceservice.exe         24\GoogleUpdat       Imaintenanceservice.exe         24\GoogleUpdat       Imaintenanceservice.exe         24\GoogleUpdat       Imaintenanceservice.exe         24\GoogleUpdat       Imaintenanceservice.imstaller.exe         24\GoogleUpdat       Imaintenanceservice.imstaller.exe         24\GoogleUpdat       Imaintenanceservice.imstaller.exe         24\GoogleUpdat       Imaintenanceservice.exe         24\GoogleUpdat       Imaintenanceservice.exe         24\GoogleUpdat       Imaintenanceservice.exe         24\GoogleUpdat       Imaintenanceservice.exe         24\GoogleUpdat       Imaintenanceservice.exe         24\GoogleUpdat       Imaintenanceservice.exe |  |  |  |
|                                                          | Блокируемые приложения для пользователя                                                                                                    | Поиск приложений                                                                                                    |  |  |  |

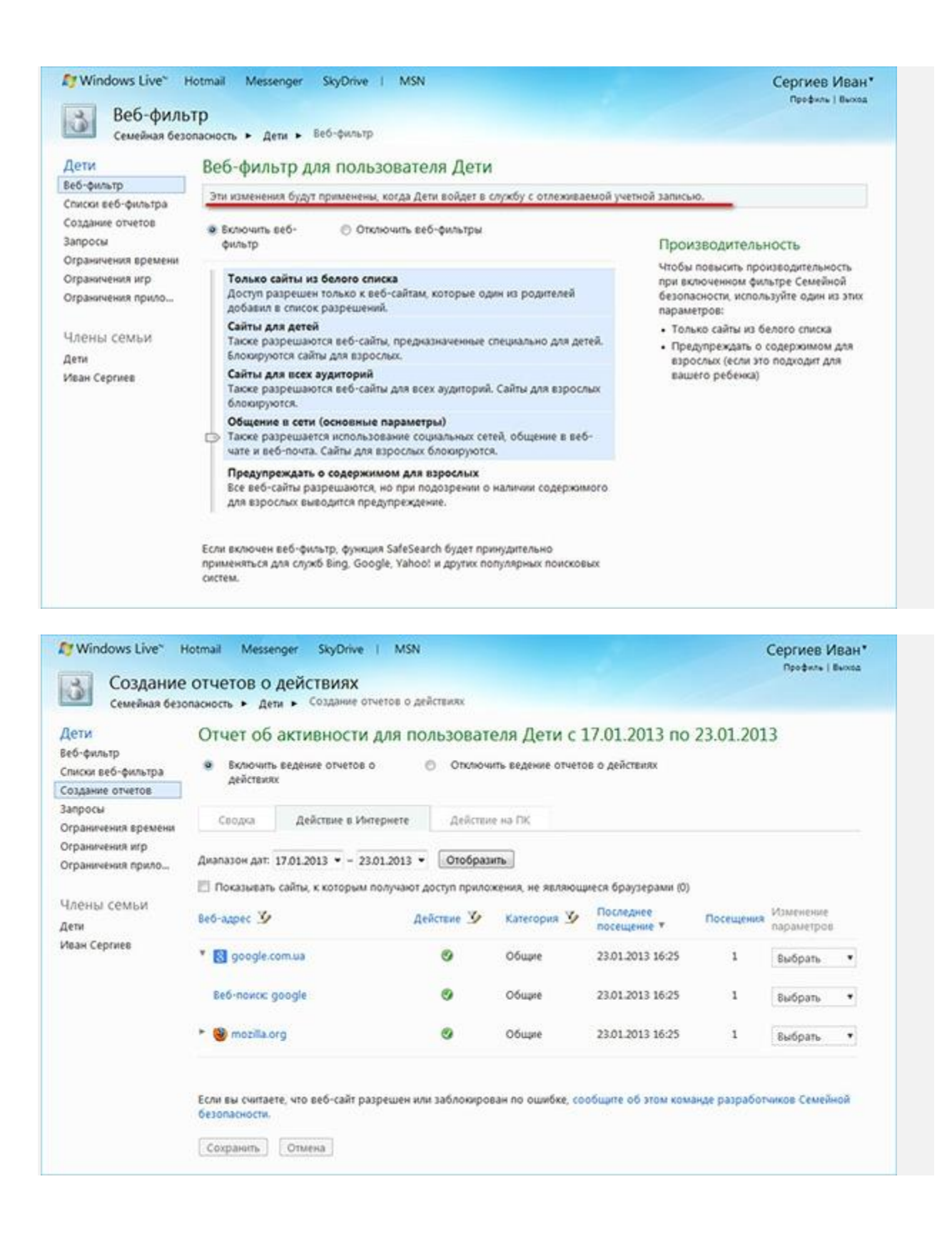

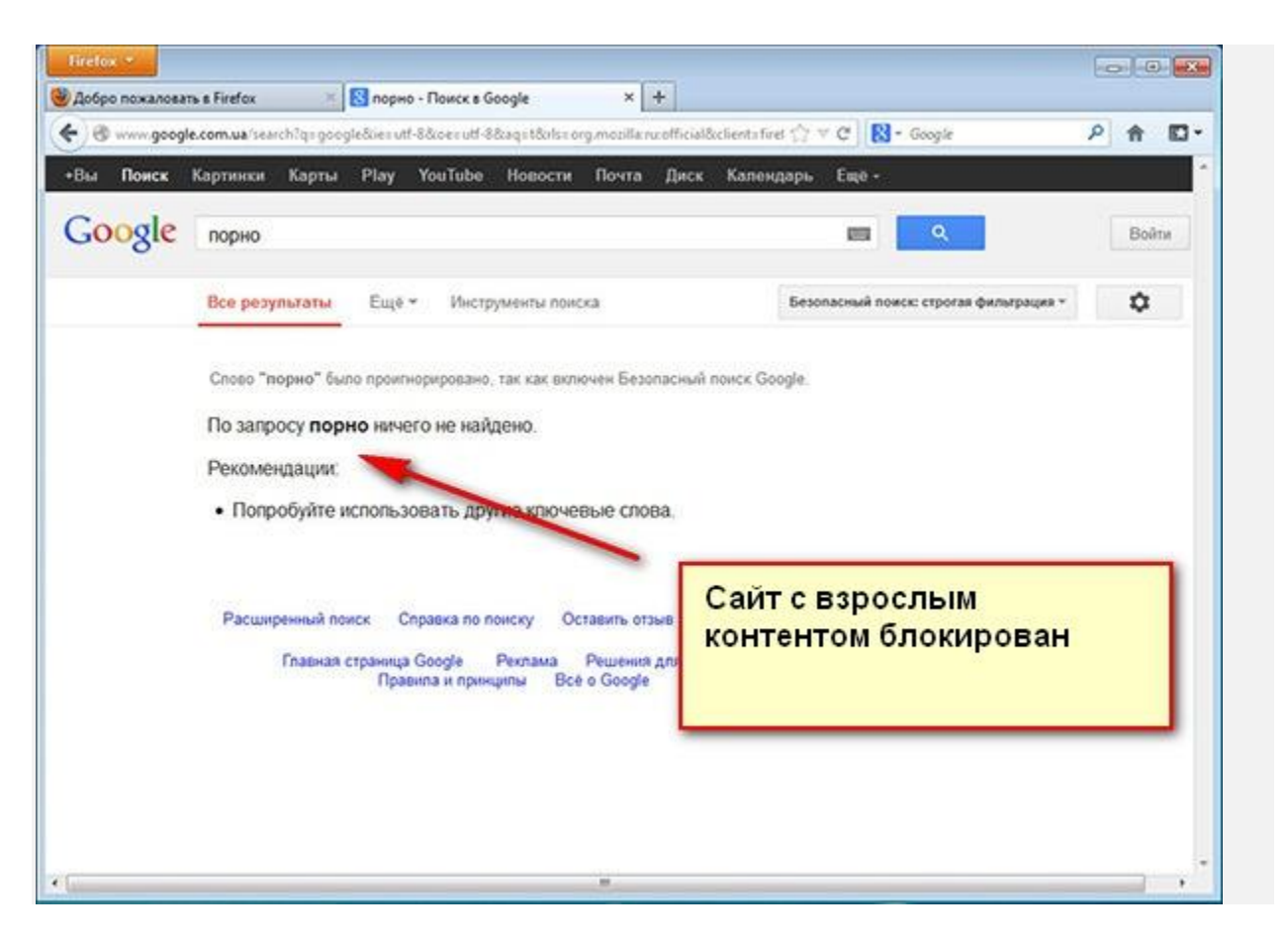

Также обратите внимание, что после установки и настройки компонента "Семейная безопасность" настраивать параметры родительского контроля вы сможете только через веб-интерфейс familysafety.microsoft.com.